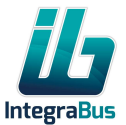

# Integrabus Wifi Eco

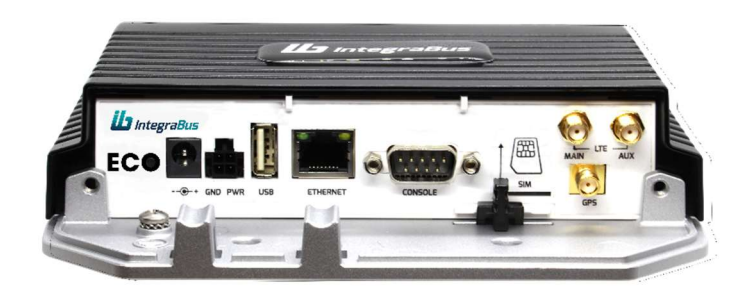

Benutzerhandbuch Rev. 01

# Inhaltsverzeichnis:

| 1. | Produktübersicht            | 2   |
|----|-----------------------------|-----|
| 2. | Standardkonfiguration       | 2   |
| 3. | Konfigurationsoberfläche    | 2   |
| 4. | Neue SSID festlegen         | . 3 |
| 5. | Neues Passwort festlegen    | 5   |
| 6. | Kostenloses WLAN einrichten | 7   |
| 7. | APN festlegen               | 9   |
| 8. | Dokumenthistorie            | 10  |

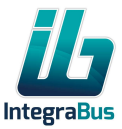

# 1. Produktübersicht

Die IntegraBus Wifi-Geräte bieten hochwertigen Internetzugang (WLAN) in öffentlichen Verkehrsmitteln. Die Geräte sind speziell für den Einsatz im öffentlichen Verkehr konzipiert. **Hauptmerkmale:** 

- Industrielle elektronische und mechanische Komponenten
- 4G (LTE)-Netzwerk
- Zugang für bis zu 50 Nutzer
- Die einzigartige "Fair Bandwidth"-Technologie verhindert das übermäßige Herunterladen großer Datenmengen von derselben Quelle (z. B. Streaming von Musik oder Filmen), unterstützt jedoch normales Surfen (Webseiten, E-Mail-Funktionen).

# 2. Standardkonfiguration

Der Wifi Eco Router wird mit den folgenden werkseitigen Netzwerkeinstellungen ausgeliefert: SSID: Integrabus Passwort: Kein Passwort

Auf Wunsch können die Geräte mit speziellen Konfigurationseinstellungen geliefert werden.

#### 3. Konfigurationsoberfläche

Die grundlegenden WLAN-Parameter können über die integrierte Web-Konfigurationsoberfläche des Geräts eingestellt werden.

Folgen Sie diesen Schritten, um auf die Konfigurationsoberfläche zuzugreifen:

- 1. Schalten Sie den Wifi Eco Router ein und warten Sie, bis das WLAN verfügbar ist.
- 2. Verbinden Sie sich mit dem WLAN-Netzwerk des Geräts, das konfiguriert werden soll. Verwenden Sie dazu die werkseitige SSID oder die zuletzt eingestellten SSID-/Passwortdaten.
- 3. Öffnen Sie einen Webbrowser auf einem Computer oder Smartphone und rufen Sie die Seite config.integrabus.eu oder die IP-Adresse **10.10.11.254** auf.

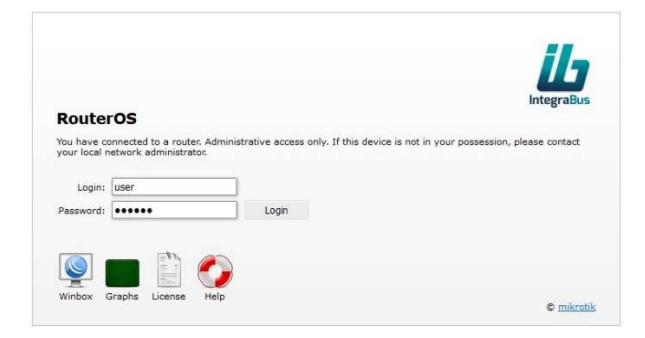

Login: user Passwort: Steht auf dem Produktetikett

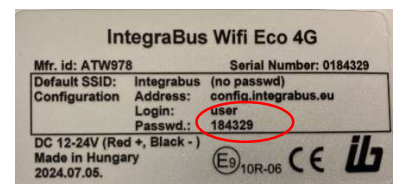

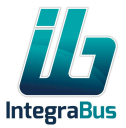

4. Wenn Benutzername und Passwort korrekt sind, gelangen Sie zur Konfigurationsseite:

|                  |                                         |                                                                                                    |                                                                                                    |                                                                                                    |                                                                                                    |                                                                                                    | Wireless Ta                                                                                                    | bles                                                                                                    |
|------------------|-----------------------------------------|----------------------------------------------------------------------------------------------------|----------------------------------------------------------------------------------------------------|----------------------------------------------------------------------------------------------------|----------------------------------------------------------------------------------------------------|----------------------------------------------------------------------------------------------------|----------------------------------------------------------------------------------------------------|----------------------------------------------------------------------------------------------------|
|                  |                                         |                                                                                                    |                                                                                                    |                                                                                                    |                                                                                                    |                                                                                                    |                                                                                                    |                                                                                                    |
| ≱ Comment ▲ Name | Туре                                    | Actual<br>MTU                                                                                                    | Тх                                                                                                    | Rx                                                                                                    | Tx Packet (p/<br>s)                                                                                                    | Rx Packet (p/<br>s)                                                                                                    | FP Tx                                                                                                    | F                                                                                                    |
| wlan1            | Wireless (Atheros ARS                   | 1500                                                                                                    | 66.2 kbps                                                                                                    | 5.4 kbps                                                                                                    | 6                                                                                                    | 4                                                                                                    | 0 bps                                                                                                    | 5                                                                                                    |
| wlan2            | Wireless (Atheros AR                    | 1500                                                                                                    | 0 bps                                                                                                    | 0 bps                                                                                                    | 0                                                                                                    | 0                                                                                                    | 0 bps                                                                                                    | c                                                                                                    |
|                  | <b>ک Comment Name</b><br>wlan1<br>wlan2 | Description         A Name         Type           wian1         Wireless (Atheros AR<br>Wireless (Atheros AR<br>Wireless (Atheros AR | D Comment         A Name         Type         Actual<br>MTU           wian1         Wireless (Atheros AR<br>Wireless (Atheros AR<br>1500         1500 | Comment         Name         Type         Actual<br>MTU         T×           wlan1         Wireless (Atheros AR         1500         66.2 kbps           wlan2         Wireless (Atheros AR         1500         0 bps | Comment         Name         Type         Actual<br>MTU         Tx         Rx           wlan1         Wireless (Atheros AR         1500         66.2 kbps         5.4 kbps           wlan2         Wireless (Atheros AR         1500         0 bps         0 bps | Comment         Name         Type         Actual<br>MTU         Tx         Rx         Tx Packet (p/<br>s)           wlan1         Wireless (Atheros AR; 1500         66.2 kbps         5.4 kbps         6           wlan2         Wireless (Atheros AR; 1500         0 bps         0 bps         0 | X Domment         Name         Type         Actual<br>MTU         Tx         Rx         Tx Packet (p/<br>s)         Rx Packet (p/<br>s)           wlan1         Wireless (Atheros AR         1500         66.2 kbps         5.4 kbps         6         4           wlan2         Wireless (Atheros AR         1500         0 bps         0 bps         0 bps         0 | Y Comment         Name         Type         Actual<br>MTU         Tx         Rx         Tx Packet (p/<br>s)         Rx Packet (p/<br>s)         FP Tx           wlan1         Wireless (Atheros AR(1500         66.2 kbps         5.4 kbps         6         4         0 bps           wlan2         Wireless (Atheros AR(1500)         0 bps         0 bps         0 bps         0 dps         0 bps |

# 4. Neue SSID festlegen

- Öffnen Sie die Konfigurationsoberfläche wie in Punkt 3 beschrieben. Bitte beachten: Das Wifi Eco Gerät hat zwei integrierte WLAN-Schnittstellen – Sie müssen die SSID auf beiden ändern.
- Wählen Sie im Menü links oben Wireless und anschließend das Untermenü Wireless. Stellen Sie sicher, dass der Tab Wifi Interfaces aktiv ist. Klicken Sie auf die Zeile der Schnittstelle wlan1.

|   | ំ Commen | t 🔺 Name | Туре                | Actual<br>MTU | Тх        | Rx       | Tx Packet (p/<br>s) | Rx Packet (p/<br>s) | FP Tx |
|---|----------|----------|---------------------|---------------|-----------|----------|---------------------|---------------------|-------|
| D | RS       | wlan1    | Wireless (Atheros A | R§ 1500       | 66.2 kbps | 5.4 kbps | 6                   | 4                   | 0 bps |
| D | S        | wlan2    | Wireless (Atheros A | R§ 1500       | 0 bps     | 0 bps    | 0                   | 0                   | 0 bps |

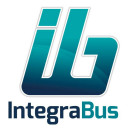

3. Geben Sie im Feld **SSID** den gewünschten neuen Netzwerknamen ein und klicken Sie auf **OK**.

| Tatada sas |                       |                                      |                               |
|------------|-----------------------|--------------------------------------|-------------------------------|
| nterraces  |                       |                                      | Interface <wla< th=""></wla<> |
|            | runnin                | g ap not invalid running slave not p | assthrough                    |
|            | Comment               |                                      | ///                           |
|            | ✓ General             |                                      |                               |
|            | Name                  | wlan1                                |                               |
|            | MAC Address           | 78:9A:18:DA:5B:DF                    |                               |
|            | Band                  | 2GHz-B/G 🗸                           |                               |
|            | Frequency             | 2412 V MHz                           |                               |
|            | SSID                  | ▲ Integrabus                         |                               |
|            | Security Profile      | default v                            |                               |
|            | Registered Clients    | 2                                    |                               |
|            | Authenticated Clients | 2                                    |                               |
|            | Tx/Rx Rate            | 70.5 kbps                            | / 10.3 kbps                   |
|            | Tx/Rx Bytes           | 3713.4 KiB                           | / 1173.8 KiB                  |
|            | Tx/Rx Errors          |                                      | 500.0 kbps                    |
|            |                       |                                      | 400.0 kbps                    |
|            | Cancel                |                                      | Арріу ОК                      |
|            |                       |                                      | 2                             |

**Hinweis:** Nach der Änderung kann die Verbindung getrennt werden. Sie müssen sich erneut mit dem neuen SSID verbinden!

4. Kehren Sie zur Wireless-Unterseite zurück und klicken Sie auf die Zeile wlan2.

| Wireless<br>Interfaces | WiFi I | nterface | Registration | Security Pro | files                 |               |           |          | KX:00.4 KDps        |                     | Wireless Ta | bles |
|------------------------|--------|----------|--------------|--------------|-----------------------|---------------|-----------|----------|---------------------|---------------------|-------------|------|
|                        | 2 iten | ns       |              |              |                       |               |           |          |                     |                     |             |      |
|                        |        |          | 🎝 Comment    | ▲ Name       | Туре                  | Actual<br>MTU | Тх        | Rx       | Tx Packet (p/<br>s) | Rx Packet (p/<br>s) | FP Tx       | F    |
|                        | D      | RS       |              | wlan1        | Wireless (Atheros ARS | 1500          | 66.2 kbps | 5.4 kbps | 6                   | 4                   | 0 bps       | 5    |
|                        | D      | s        |              | wlan2        | Wireless (Atheros AR  | 1500          | 0 bps     | 0 bps    | 0                   | 0                   | 0 bps       | c    |
|                        |        |          |              | h            | >                     |               |           |          |                     |                     |             |      |

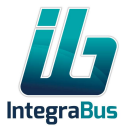

5. Wiederholen Sie den Vorgang: Neues SSID eingeben und auf **OK** klicken.

| Wireless   | Ш                | ib-eco-184329                                 | Tx:1839 bps<br>Rx:71.3 kbps 🔷 WebFig |
|------------|------------------|-----------------------------------------------|--------------------------------------|
| Interfaces |                  |                                               | Interface <wlan2< td=""></wlan2<>    |
|            | running ap       | not invalid not running slave not passthrough | 0                                    |
|            | ✓ General        |                                               | Align                                |
|            | Name             | wlan2                                         | Sniff                                |
|            | MAC Address      | C4-48-D1-80-38-1F                             | Snooper                              |
|            |                  |                                               | Reset Configuration                  |
|            | Mode             | ap bridge                                     | Torch                                |
|            | Band             | 5GHz-A v                                      | Reset Traffic Counters               |
|            | Channel Width    | 20MHz ×                                       |                                      |
|            | Frequency        | 5180 × MHz                                    |                                      |
|            | SSID 🔺           | Integrabus                                    |                                      |
|            | Security Profile | default 🗸 📐                                   |                                      |
|            | ► NV2            |                                               |                                      |
|            | Cancel           |                                               | Apply OK                             |
|            |                  |                                               | 45                                   |
|            |                  |                                               | *                                    |
|            |                  |                                               |                                      |
|            |                  |                                               |                                      |
|            |                  |                                               |                                      |

Wenn Sie Ihr WLAN mit einem Passwort schützen möchten, fahren Sie mit Punkt 5 fort. Falls Sie ein offenes (kostenloses) Netzwerk bevorzugen, fahren Sie mit Punkt 6 fort.

6. Neues Passwort festlegen

So richten Sie ein passwortgeschütztes WLAN ein:

- 1. Öffnen Sie die Konfigurationsoberfläche (siehe Punkt 3).
- Gehen Sie im Menü Wireless zum Untermenü Wireless. Wählen Sie den Tab Security Profiles. Klicken Sie auf die Zeile A2WPA.

| Wireless V<br>Wireless | <u>ib</u> |          |              |               | ib-eco-18    | 34329              |                    |                  | Tx:155 bps<br>Rx:2.9 kbps | • • | WebFig 📕        |
|------------------------|-----------|----------|--------------|---------------|--------------|--------------------|--------------------|------------------|---------------------------|-----|-----------------|
| Interfaces             | WiFi I    | nterface | Registration | Security Pr   | ofiles       |                    |                    |                  |                           |     | Wireless Tables |
|                        | Add N     | lew      |              |               |              |                    |                    |                  |                           |     |                 |
|                        | 2 iten    | ns       |              |               |              |                    |                    |                  |                           |     |                 |
|                        |           |          | 🎝 Comment    | <b>▲</b> Name | Mode         | Authentic<br>Types | Unicast<br>Ciphers | Group<br>Ciphers | WPA2 Pre-<br>Shared Key   |     |                 |
|                        |           |          |              | A2WPA         | dynamic keys | WPA2 PSK           | aes ccm            | aes ccm          | ******                    |     |                 |
|                        | -         | *        |              | default       | ne           |                    |                    |                  |                           |     |                 |
|                        |           |          |              |               | $\checkmark$ |                    |                    |                  |                           |     |                 |

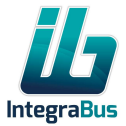

3. Geben Sie im Feld **WPA Pre-Shared Key** das neue Passwort ein und klicken Sie auf **OK**.

|            | <u>ili</u> | ib                   | -eco-184329      | Tx:159 bps<br>Rx:2.9 kbps | 🔗 WebFig 🗧                    |
|------------|------------|----------------------|------------------|---------------------------|-------------------------------|
| Interfaces |            |                      |                  | Secu                      | urity Profile <a2wpa></a2wpa> |
|            |            |                      |                  |                           | 0                             |
|            |            | Comment              |                  | <i>I</i>                  | Remove                        |
|            |            | ✓ General            |                  |                           |                               |
|            |            | Name                 | A2WPA            |                           |                               |
|            |            | Mode                 | dynamic keys     |                           |                               |
|            |            | Authentication Types | WPA PSK WPA2 PSK |                           |                               |
|            |            | Unicast Ciphers      | 🛃 aes com 🗌 tkip |                           |                               |
|            |            | Group Ciphers        | aes ccm 🔲 tkip   |                           |                               |
|            |            | WPA2 Pre-Shared Key  |                  |                           |                               |
|            |            | Cancel               | $\sim$           | Арріу ОК                  |                               |
|            |            |                      |                  |                           | $\overline{\mathbf{v}}$       |

4. Gehen Sie zurück zum Tab Wifi Interfaces und klicken Sie auf wlan1.

| Wireless Tables                                                                                                    |
|----------------------------------------------------------------------------------------------------|
|                                                                                                    |
| Type         Actual<br>MTU         Tx         Rx         Tx Packet (p/<br>s)         Rx Packet (p/<br>s)         FP Tx         F |
| Wireless (Atheros AR: 1500 66.2 kbps 5.4 kbps 6 4 0 bps 5                                                                        |
| Vireless (Atheros AR 1500 0 bps 0 bps 0 0 0 0 bps 0                                                                              |
| reless (Atheros AR 1500 0 bps 0 bps 0 0 ps                                                                                       |

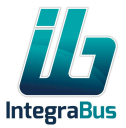

| 🗘 Wireless 🔹 | - ila                                                                                                    | i                         | b-eco-184329       |               | Tx:1578 bps     | 6 0 | WebFig =                  |
|--------------|----------------------------------------------------------------------------------------------------|---------------------------|--------------------|---------------|-----------------|-----|---------------------------|
| Wireless     | and age of the second second s |                           |                    |               | KX:09.5 KDps    |     |                           |
| interfaces   |                                                                                                    |                           |                    |               |                 |     | Interface <wlan1></wlan1> |
|              |                                                                                                    | runn                      | ing ap not invalid | running slave | not passthrough |     | 0                         |
|              |                                                                                                    |                           | -                  | S 25 2        |                 |     |                           |
|              |                                                                                                    | Comment                   |                    |               |                 | 11. |                           |
|              |                                                                                                    |                           |                    |               |                 |     |                           |
|              |                                                                                                    | Name                      | wlan1              |               |                 |     |                           |
|              |                                                                                                    | MAC Address               | 78:9A:18:DA:5B:DF  |               |                 |     |                           |
|              |                                                                                                    | Band                      | 2GHz−B/G ✓         |               |                 |     |                           |
|              |                                                                                                    | Frequency                 | 2412               | ✓ MHz         |                 |     |                           |
|              |                                                                                                    | SSID                      | ▲ Integrabus       |               |                 |     |                           |
|              |                                                                                                    | Security Profile          | default 🗸          |               |                 |     |                           |
|              |                                                                                                    | <b>Registered</b> Clients | A2WPA              |               |                 |     |                           |
|              |                                                                                                    | Authenticated Clients     |                    |               |                 |     |                           |
|              |                                                                                                    | Tx/Rx Rate                | 69.7 kbps          |               | / 9.1 kbps      |     |                           |
|              |                                                                                                    | Tx/Rx Bytes               | 6.9 MiB            |               | / 2732.2 КіВ    |     |                           |
|              |                                                                                                    | Tx/Rx Errors              | 0                  |               | / 0             |     |                           |
|              |                                                                                                    |                           |                    |               | 500.0 kbps      |     |                           |
|              |                                                                                                    |                           | L.L.               | ļ, l          | 400.0 kbps      | ٦   |                           |
|              |                                                                                                    | Cancel                    |                    |               | Apply           | ок  | -                         |
| L.           |                                                                                                    |                           |                    |               |                 | ト   | <u>\</u>                  |

5. Wählen Sie im Dropdown-Menü Security Profile den Eintrag A2WPA und klicken Sie auf OK.

6. Wiederholen Sie den gleichen Vorgang mit **wlan2** wie in den Schritten 4 und 5.

# 6. Kostenloses WLAN einrichten

So deaktivieren Sie die Passwortabfrage:

- 1. Öffnen Sie die Konfigurationsoberfläche (siehe Punkt 3).
- 2. Gehen Sie zum Menü **Wireless** und ins Untermenü **Wireless**, Tab **Wifi Interfaces**. Klicken Sie auf die Schnittstelle **wlan1**.

|   |    | X1 Commont | . Name | Trans               | Actual  | Ter       | Per      | Tx Packet (p/ | Rx Packet (p/ | CD 7  |
|---|----|------------|--------|---------------------|---------|-----------|----------|---------------|---------------|-------|
|   |    | ຊາ Comment | ▲ Name | туре                | MTU     | IX        | RX       | s)            | s)            | FPIX  |
| D | RS |            | wlan1  | Wireless (Atheros A | R§ 1500 | 66.2 kbps | 5.4 kbps | 6             | 4             | 0 bps |
| D | S  |            | wlan2  | Wireless (Atheros A | R! 1500 | 0 bps     | 0 bps    | 0             | 0             | 0 bps |

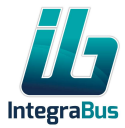

| 🗘 Wireless 🔹 | 11. |                           |                   |               | Tx:1279 hos     |                           |
|--------------|-----|---------------------------|-------------------|---------------|-----------------|---------------------------|
| Wireless     |     | it                        | o-eco-184329      |               | Rx:47.2 kbps    | 🔊 🥐 WebFig 🗮              |
| Interfaces   | 1   |                           |                   |               |                 |                           |
|              | -   |                           |                   |               |                 | Interface <wlan1></wlan1> |
|              |     |                           |                   |               |                 | 100                       |
|              |     | runni                     | ng ap             | running slave | not passtnrougn | <b>C</b> 3                |
|              |     | Comment                   |                   |               |                 | <i>M</i>                  |
|              |     | ✓ General                 |                   |               |                 |                           |
|              |     | Name                      | wlan1             |               |                 |                           |
|              |     | MAC Address               | 78:9A:18:DA:5B:DF |               |                 |                           |
|              |     | Band                      | 2GHz−B/G ∽        |               |                 |                           |
|              |     | Frequency                 | 2412              | ✓MHz          |                 |                           |
|              |     | SSID                      | ▲ Integrabus      |               |                 |                           |
|              |     | Security Profile          | default 🗸         |               |                 |                           |
|              |     | <b>Registered</b> Clients | A2WPA<br>default  |               |                 |                           |
|              |     | Authenticated Clients     | 2 2               |               |                 |                           |
|              |     | Tx/Rx Rate                | 80.0 kbps         |               | / 12.9 kbps     |                           |
|              |     | Tx/Rx Bytes               | 8.5 MiB           |               | / 3495.2 KiB    |                           |
|              |     | Tx/Rx Errors              | 0                 |               | / 0             |                           |
|              |     |                           |                   |               | 500.0 kbps      |                           |
|              |     |                           |                   |               | 400.0 kbps      |                           |
|              |     | Cancel                    |                   |               | Apply           | ОК                        |
|              |     |                           |                   |               |                 | h                         |
|              |     |                           |                   |               |                 | $\sim$                    |

3. Wählen Sie im Dropdown-Menü Security Profile den Eintrag default und klicken Sie auf OK.

4. Klicken Sie im Menü Wireless auf wlan2.

| Interfaces | WiFi 1 | nterface | es Registration | Security Pro | files                 |               |           |          |                     |                     | Wireless T | ables |
|------------|--------|----------|-----------------|--------------|-----------------------|---------------|-----------|----------|---------------------|---------------------|------------|-------|
|            | 2 iter | ns       |                 |              |                       |               |           |          |                     |                     |            |       |
|            |        |          | 🎝 Comment       | ▲ Name       | Туре                  | Actual<br>MTU | Тх        | Rx       | Tx Packet (p/<br>s) | Rx Packet (p/<br>s) | FP Tx      | F     |
|            | D      | RS       |                 | wlan1        | Wireless (Atheros ARS | 1500          | 66.2 kbps | 5.4 kbps | 6                   | 4                   | 0 bps      | 5     |
|            | D      | s        |                 | wlan2        | Wireless (Atheros ARS | 1500          | 0 bps     | 0 bps    | 0                   | 0                   | 0 bps      | c     |
|            |        |          |                 | h            | $\diamond$            |               |           |          |                     |                     |            |       |

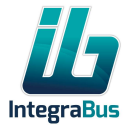

5. Wiederholen Sie den vorherigen Schritt: Wählen Sie default und klicken Sie auf OK.

| <u>ill</u> | ib                    | -eco- <mark>1</mark> 84329 |                        | Tx:1279 bps<br>Rx:47.2 kbps | S & WebFig                |
|------------|-----------------------|----------------------------|------------------------|-----------------------------|---------------------------|
|            |                       |                            |                        |                             | Interface <wlan1></wlan1> |
|            | runnir                | ng ap 🔵 not invalid (      | running slave not pass | through                     | 0                         |
|            | Comment               |                            |                        |                             | li.                       |
|            | ✓ General             |                            |                        |                             |                           |
|            | Name                  | wlan1                      |                        |                             |                           |
|            | MAC Address           | 78:9A:18:DA:5B:DF          |                        |                             |                           |
|            | Band                  | 2GHz−B/G ∨                 |                        |                             |                           |
|            | Frequency             | 2412                       | MHz                    |                             |                           |
|            | SSID                  | Integrabus                 |                        |                             |                           |
|            | Security Profile      | default ~                  |                        |                             |                           |
|            | Registered Clients    | default                    |                        |                             |                           |
|            | Authenticated Clients |                            |                        |                             |                           |
|            | Tx/Rx Rate            | 80.0 kbps                  | /                      | 12.9 kbps                   |                           |
|            | Tx/Rx Bytes           | 8.5 MiB                    | /                      | 3495.2 KiB                  |                           |
|            | Tx/Rx Errors          | 0                          | /                      | 0                           |                           |
|            |                       |                            | 3                      | 500.0 kbps<br>400.0 kbps    |                           |
|            |                       | 1, I, I                    | I. I.                  |                             |                           |
|            | Cancel                |                            |                        | Apply                       | OK                        |
|            |                       |                            |                        |                             | $\sim$                    |

# 6. APN festlegen

Zum Einstellen eines benutzerdefinierten APN für Ihre SIM-Karte:

- 1. Öffnen Sie die Konfigurationsoberfläche (siehe Punkt 3).
- 2. Wählen Sie im linken Menü **Interfaces**. Klicken Sie auf die Schaltfläche **LTE APNs**.

| APNE ITE Cell Monit |                            |                                        |                                                   |                                                 |                                                      |                                                                        |                                                                                             |
|---------------------|----------------------------|----------------------------------------|---------------------------------------------------|-------------------------------------------------|------------------------------------------------------|------------------------------------------------------------------------|---------------------------------------------------------------------------------------------|
|                     | or LTE Scanner             |                                        |                                                   |                                                 |                                                      |                                                                        |                                                                                             |
| 1m 1                |                            |                                        |                                                   |                                                 |                                                      |                                                                        |                                                                                             |
| 칠 🔺<br>Comment      | Name                       | Туре                                   | Tx                                                | Rx                                              | Tx Packet (p/<br>s)                                  | Rx Packet (p/<br>s)                                                    | FP Tx                                                                                       |
| lte1                | LTE                        | 0 bps                                  | 0 bps                                             | 0                                               | 0                                                    | 0 bps                                                                  | 0 bps                                                                                       |
| 8                   | em Si A<br>Comment<br>Ite1 | em<br>20 A<br>Comment Name<br>Ite1 LTE | em<br>20 A<br>Comment Name Type<br>Ite1 LTE 0 bps | em Komment Name Type Tx<br>Ite1 LTE 0 bps 0 bps | em Komment Name Type Tx Rx<br>Ite1 LTE 0 bps 0 bps 0 | em Komment Name Type Tx Rx Tx Packet (p/<br>ble1 LTE 0 bps 0 bps 0 0 0 | em K<br>k<br>comment Name Type Tx Rx Tx Packet (p/ s) s<br>lte1 LTE 0 bps 0 bps 0 0 0 0 bps |

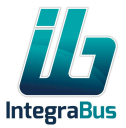

3. Klicken Sie auf die Zeile actualapn.

| ♀ Wireless ►<br>■ Interfaces | <u>iii</u>    |           |               | ib-eco-1843        | 29         |                 |                       |                         | Tx:160 bps<br>Rx:2.4 kbps | 4    | 🔗 WebFig                 |                  |
|------------------------------|---------------|-----------|---------------|--------------------|------------|-----------------|-----------------------|-------------------------|---------------------------|------|--------------------------|------------------|
|                              | Close Add New |           |               |                    |            |                 |                       |                         |                           |      |                          |                  |
|                              | 2 items       |           |               |                    |            |                 |                       |                         |                           |      |                          |                  |
|                              |               | 🎝 Comment | <b>▲</b> Name | APN                | IР<br>Туре | Use Peer<br>DNS | Use<br>Network<br>APN | Add<br>Default<br>Route | Authent                   | User | Passthrough<br>Interface | Passth<br>Addres |
|                              | -             |           | actualapn     | internet.vodafone. | Auto       | yes             | no                    | yes                     | none                      |      | none                     |                  |
|                              | -             |           | default       | internet           | Auto       | yes             | yes                   | yes                     | none                      |      | none                     |                  |
|                              |               |           |               | $\diamond$         |            |                 |                       |                         |                           |      |                          |                  |

4. Geben Sie im Feld **APN** den gewünschten APN ein und klicken Sie auf **OK**.

| Wireless  Interfaces | Щ | ib                     | eco-184329            | Tx:160 bps<br>Rx:2.4 kbps | WebFig                          |
|----------------------|---|------------------------|-----------------------|---------------------------|---------------------------------|
|                      |   |                        |                       |                           | LTE APN <actualapn></actualapn> |
|                      |   |                        |                       |                           | 0                               |
|                      |   | Comment                |                       | <i>li</i> .               | Remove                          |
|                      |   | Name                   | actualapn             |                           |                                 |
|                      |   | APN                    | internet.vodafone.net |                           |                                 |
|                      |   | IP Type                | Auto V                |                           |                                 |
|                      |   | Use Peer DNS           |                       |                           |                                 |
|                      |   | Use Network APN        |                       |                           |                                 |
|                      |   | Add Default Route      |                       |                           |                                 |
|                      |   | Default Route Distance | 2                     |                           |                                 |
|                      |   | IPv6 Interface         | none v                |                           |                                 |
|                      |   | Authentication         | none 🗸                |                           |                                 |
|                      |   | Passthrough Interface  | none v                |                           |                                 |
|                      |   | Cancel                 |                       | Apply OK                  | R                               |
|                      |   |                        |                       |                           | $\sim$                          |

# 7. Dokumenthistorie

| Rev | Verlauf     | Datum      | Autor |
|-----|-------------|------------|-------|
| R01 | Erstausgabe | 05.07.2024 | ерарр |